JointBlock導入手順

| ptiFine1.12.2_HD_U_E3                                                                 | のダウン          | ゚ロード       |             |           |              |         |             |
|---------------------------------------------------------------------------------------|---------------|------------|-------------|-----------|--------------|---------|-------------|
| 1. OptiFineのダウンロードページ<br>https://optifine.net/downloads<br>2. Show all versions をクリック | を開く           |            |             |           |              |         |             |
| OptiFine                                                                              | Home          | Downloads  | Donate      | Саре      | Banners      | Login   | FAQ         |
| Minecraft 1.19.2                                                                      |               |            |             |           |              |         |             |
| + Preview versions                                                                    |               |            |             |           |              |         |             |
| OptiFine HD U H9                                                                      |               | Download   | (Mirror)    | Changelog | Forge 43     | 3.1.1 2 | 20.08.2022  |
|                                                                                       |               | Show a     | II versions |           |              |         |             |
|                                                                                       |               |            | l           | 🔤 🗾 📴 I   | Privacy Refu | nd Copy | right Conta |
| 3.ページを下にスクロールして M<br>Minecraft 1.12.2                                                 | linecraft1.12 | .2 のところにある | ら +More をク  | リック       |              |         |             |
| + Preview versions                                                                    |               |            |             |           |              |         |             |
| OptiFine HD U G5                                                                      |               | Download   | (Mirror)    | Changelog | Forge #      | 2847    | 24.01.2021  |
| + More                                                                                |               |            |             |           |              |         |             |
| 4. OptiFine HD U E3 の Download                                                        | をクリック         |            |             |           |              |         |             |

# Minecraft 1.12.2

+ Preview versions

| OptiFine HD U G5 | Download | (Mirror) | Changelog | Forge #2847 | 24.01.2021 |
|------------------|----------|----------|-----------|-------------|------------|
| OptiFine HD U F5 | Download | (Mirror) | Changelog | Forge #2847 | 04.12.2019 |
| OptiFine HD U F4 | Download | (Mirror) | Changelog | Forge #2847 | 23.10.2019 |
| OptiFine HD U E3 | Download | (Mirror) | Changelog | Forge #2795 | 10.12.2018 |
| OptiFine HD U E2 | Download | (Mirror) | Changelog | Forge #2729 | 28.07.2018 |
| OptiFine HD U E1 | Download | (Mirror) | Changelog | Forge #2712 | 28.06.2018 |
| OptiFine HD U D3 | Download | (Mirror) | Changelog | Forge #2691 | 15.05.2018 |
| OptiFine HD U D2 | Download | (Mirror) | Changelog | Forge #2673 | 30.04.2018 |
| OptiFine HD U D1 | Download | (Mirror) | Changelog | Forge #2627 | 23.03.2018 |
| OptiFine HD U C9 | Download | (Mirror) | Changelog | Forge #2615 | 14.02.2018 |
| OptiFine HD U C8 | Download | (Mirror) | Changelog | Forge #2587 | 10.01.2018 |
| OptiFine HD U C7 | Download | (Mirror) | Changelog | Forge #2555 | 13.12.2017 |
| OptiFine HD U C6 | Download | (Mirror) | Changelog | Forge #2493 | 03.10.2017 |
| OptiFine HD U C5 | Download | (Mirror) | Changelog |             | 22.09.2017 |

5. 広告ページが表示されるので、数秒待ってから右上に表示されるSkipボタンをクリック

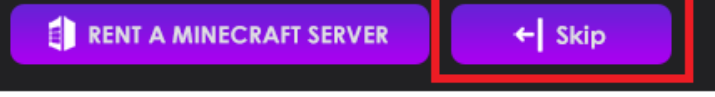

#### 6.ダウンロードページが表示されるので、Downloadボタンをクリック

| OptiFine                                 | Home | Downloads | Donate   | Cape       | Banners  | Login | FAQ |  |
|------------------------------------------|------|-----------|----------|------------|----------|-------|-----|--|
|                                          |      |           | 🔹 OntiFi | ine 1 12 2 | HD II E3 |       |     |  |
|                                          |      |           | D        | ownload    |          |       |     |  |
|                                          |      |           |          |            |          |       |     |  |
| 7.ダウンロードされます                             |      |           |          |            |          |       |     |  |
| OptiFine_1.12.2_HD<br>0.4/2.3 MB、残り 26 秒 | .jar |           |          |            |          |       |     |  |
|                                          |      |           |          |            |          |       |     |  |

## JointBlockのダウンロード

1. JointBlockのjarが置かれているDropBoxを開く <u>https://www.dropbox.com/sh/Izqemmguxm1xf1h/AAC-Lg\_9O4hROEQRJxPXdHaBa/%E3%82%B9%E3%83%BC%E3%83%91%</u> E3%83%BC%E9%96%8B%E7%99%BA%E7%89%88?dl=0&subfolder\_nav\_tracking=1\_

2. JointBlockAllInOne1\_12\_2-0.8.4.jar を選択し、開く

スーパー開発版 Dropbox に保存 ± ダウンロード  $\equiv \sim$ 名前 更新日時 0.8.0変更点一覧.txt 2019/02/16 21:11  $\equiv$ 2019/02/28 20:33 ≡ 0.8.4修正点.txt JointBlockAllInOne1\_12\_2-0.8.4.jar 2019/02/28 20:34 <del>A</del> JointBlockAllInOne1710-0.8.4.jar 2019/02/28 20:34 ÷ Old ---サウンドjsonサンプル ---

3. 開いたら Download をクリック

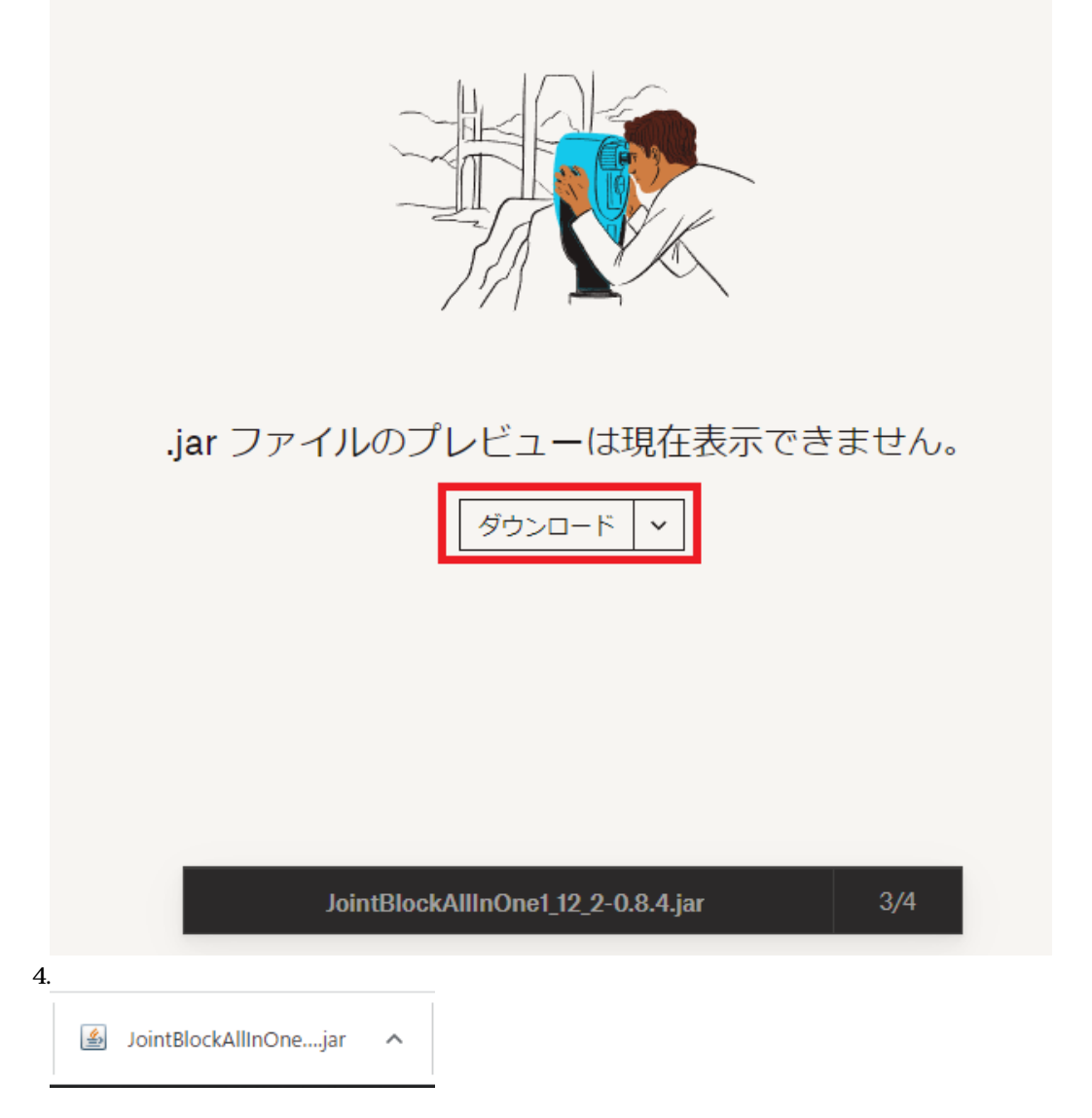

### 沼ランチャーへの導入

1. 沼ランチャーを起動し、 JointBlock(Minecraft 1.12.2) を選択

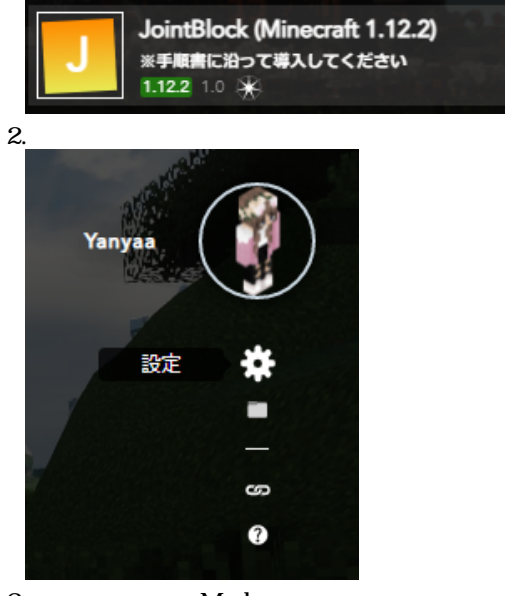

3. 左のタブから「Mod」を選択

4. ドロップ・インModにダウンロードした OptiFine と JointBlock のjarを入れる

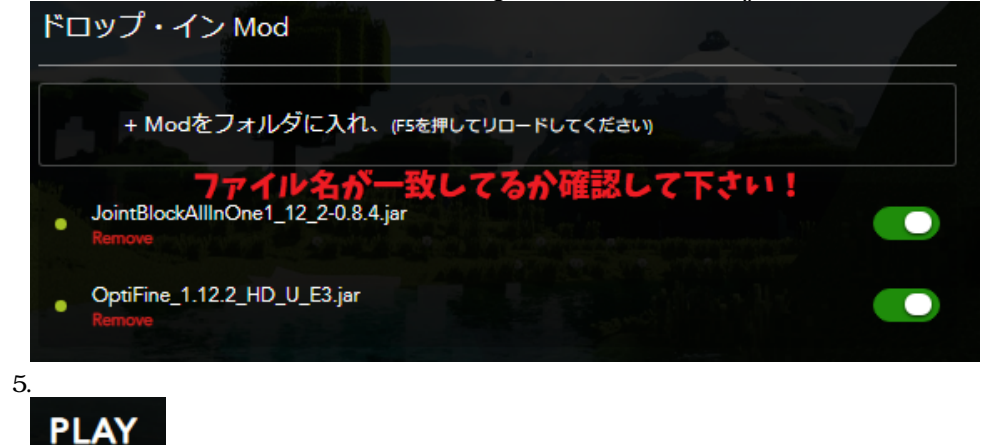

### ファイル

▲グーム開始

| スクリーンショット 2022-10-10 192150.png     | 29.1 KB | 2022/10/10 | K38 やなー/やにゃ~ |
|-------------------------------------|---------|------------|--------------|
| スクリーンショット 2022-10-10 192301.png     | 14.9 KB | 2022/10/10 | K38 やなー/やにゃ~ |
| スクリーンショット 2022-10-10 192718.png     | 113 KB  | 2022/10/10 | K38 やなー/やにゃ~ |
| clipboard-202210101933-yllae.png    | 13.7 KB | 2022/10/10 | K38 やなー/やにゃ~ |
| スクリーンショット 2022-10-10 193141 (2).png | 6.59 KB | 2022/10/10 | K38 やなー/やにゃ~ |
| clipboard-202210101935-p6h89.png    | 4.76 KB | 2022/10/10 | K38 やなー/やにゃ~ |
| スクリーンショット 2022-10-10 193953.png     | 23.8 KB | 2022/10/10 | K38 やなー/やにゃ~ |
|                                     |         |            |              |

| スクリーンショット 2022-10-10 194208.png  | 29.2 KB | 2022/10/10 | K38 やなー/やにゃ~ |
|----------------------------------|---------|------------|--------------|
| clipboard-202210101945-j3kn3.png | 2.9 KB  | 2022/10/10 | K38 やなー/やにゃ~ |
| clipboard-202210101950-qlrko.png | 67.1 KB | 2022/10/10 | K38 やなー/やにゃ~ |
| clipboard-202210101953-nq3qg.png | 129 KB  | 2022/10/10 | K38 やなー/やにゃ~ |
| スクリーンショット 2022-10-10 195326.png  | 132 KB  | 2022/10/10 | K38 やなー/やにゃ~ |
| clipboard-202210101955-lhege.png | 4.76 KB | 2022/10/10 | K38 やなー/やにゃ~ |
| clipboard-202210102001-0wagq.png | 39.4 KB | 2022/10/10 | K38 やなー/やにゃ~ |
| clipboard-202210102126-kc5xh.png | 33.3 KB | 2022/10/10 | K38 やなー/やにゃ~ |